## Zamieszczenie linka w sklepie/aukcjach internetowych:

## Jeśli przy tworzeniu aukcji korzystasz z "Edytora wizualnego"

1) Otwórz załączony w mailu plik *i-Leasing.htm* 

2) Zaznacz wybrany obrazek lewym kursorem myszy, tak aby był podświetlony - następnie otwórz menu (prawy przycisk myszy) i wybierz opcję *Kopiuj* 

- 3) Wklej obrazek w wybrane miejsce w Edytorze Wizualnym przy tworzeniu aukcji
- 4) Przeprowadź ewentualną korektę położenia grafiki

**UWAGA:** Powyższa metoda nie działa przy przeglądarce Google Chrome – dla tej przeglądarki skorzystać należy z metody opisanej poniżej lub innej przeglądarki (np. Mozilla Firefox).

## Jeśli tworzysz aukcję korzystając z "Edytora Tekstowego" lub wstawiasz przekierowania w sklepie internetowym

1) Skopiuj i wklej w wybrane miejsce jeden z poniższych skryptów:

<! skrypt numer 1 -->

<a href="https://www.platformafinansowa.pl/wniosek,leasing,2057.html" target="\_blank" title="i-Leasing szybki leasing przez internet"><img

src="http://www.platformafinansowa.pl/images/leasing0.png" alt="i-Leasing szybki leasing przez internet"></a>

<! koniec skrypt numer 1 -->

Grafika 1

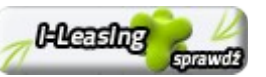

<! skrypt numer 2  $\rightarrow$ 

<a href="https://www.platformafinansowa.pl/wniosek,leasing,2057.html" target="\_blank" title="i-Leasing szybki leasing przez internet"><img

src="http://www.platformafinansowa.pl/images/leasing1.png" alt="i-Leasing szybki leasing przez internet"></a>

<! koniec skrypt numer 2 -->

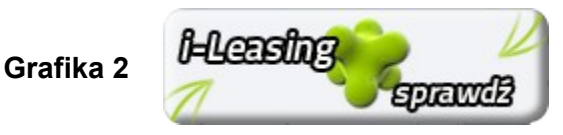

<! skrypt numer 3 -->

<a href="https://www.platformafinansowa.pl/wniosek,leasing,2057.html" target="\_blank" title="i-Leasing szybki leasing przez internet"><img

src="http://www.platformafinansowa.pl/images/leasing2.png" alt="i-Leasing szybki leasing przez internet"></a>

<! koniec skrypt numer 3 -->

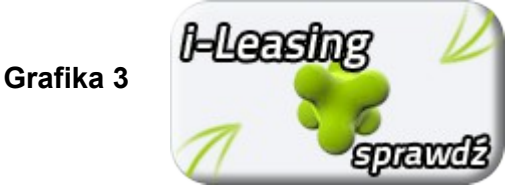

<! skrypt numer 4 -->

<a href="https://www.platformafinansowa.pl/wniosek,leasing,2057.html" target="\_blank" title="i-Leasing szybki leasing przez internet"><img

src="http://www.platformafinansowa.pl/images/leasing3.png" alt="i-Leasing szybki leasing przez internet"></a>

<! koniec skrypt numer 4 -->

Grafika 4 // I=Leasing

<! skrypt numer 5 -->

<a href="https://www.platformafinansowa.pl/wniosek,leasing,2057.html" target="\_blank" title="i-Leasing szybki leasing przez internet"><img

src="http://www.platformafinansowa.pl/images/leasing4.png" alt="i-Leasing szybki leasing przez internet"></a>

<! koniec skrypt numer 5 -->

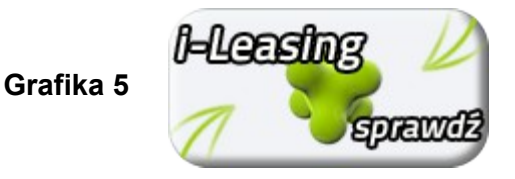

2) Przeprowadź ewentualną korektę położenia grafiki

Jak skutecznie wprowadzić sprzedaż leasingową w Twoim sklepie internetowym?

1) Dopilnuj aby grafika z przekierowaniem była dobrze widoczna. Najlepszy efekt da umieszczenie grafiki u góry aukcji, w opisie produktu lub na karcie produkt poniżej ceny i opcji zakupu.

PHILIPS 46PFL5007K 3 400,00 zł 400HZ Quantity: Telewizor 3D Philips Smart 46PFL5007K - + 1 5 Przedmioty 🕊 Tweetuj 🕴 🕈 Udostępnij 🛛 😵 Google+ DODAJ DO KOSZYKA @ Pinterest Heading - BERELY BOUNT PayPal VISA 🧠 (SSI 🗹 Wyślij do znajomego 🔒 Drukuj Zobacz wieksze 🕣

Przykład:

2) Upewnij się że zamieszczona grafika kieruje po kliknięciu do wniosku leasingowego.

3) Pamiętaj aby zamieścić button na wszystkich aukcjach/produktach – w ten sposób zainteresowany klient z łatwością trafi na stronę kalkulatora i dokona zakupu leasingowego w Twoim sklepie.

Grafiki z przekierowaniem to główny sposób dotarcia do klienta zainteresowanego leasingiem – w razie pytań czy problemów z ich zamieszczeniem skontaktuj się z opiekunem.